USB ドライバ (Macintosh 版)

Copyright(C)2005 SANYO Electric Co., Ltd. All Rights Reseved.

Macintosh、Mac OS は Apple Computer, Inc. の登録商標です。

## 目次

1......はじめに
 2....インストール
 2.1.....Mac OS X の場合
 2.2.....Mac OS 9 の場合
 3.1....Mac OS X の場合
 3.2....Mac OS 9 の場合
 4.....使用上の注意事項

1 はじめに

このたびは「USB ドライバ (Macintosh 版)」をご利用いただきありがとうございます。 本製品は、三洋製 WX310SA を汎用 USB ケーブル (以下「USB ケーブル」と表記) でパソコンと 接続してデータ通信をおこなうために、あらかじめパソコンにインストールしておくドライバです。

・ファイル構成

ダウンロードしたファイルを解凍すると以下のファイルが展開されます。 モデムスクリプトファイル:「WX310SA USB MODEM」

### ・対応機種

本製品は、以下のMac OS(R)に対応しています。 Mac OS 9 v9.2 ~ v9.2.2 Mac OS X v10.1.5 ~ v10.5.0

#### 2 インストール

既にパソコンに古いUSB ドライバがインストールされている場合は、本インストール作業にてモデム スクリプトファイルを上書きしてください。

- 2.1 Mac OS X の場合
  - (1) パソコンと本機の電源を入れます。
  - (2) USB ケーブルで、パソコンと本機を接続します。
  - (3) 1にて解凍したモデムスクリプトファイル「WX310SA USB MODEM」を、「ライブラリ」の「Modem Scripts」 フォルダヘコピーします。

ご使用のシステムのバージョンによっては、「ライブラリ」は「Library」と表示されます。

(4) 「システム環境設定」から「ネットワーク」を選択し、「表示」のプルダウンメニューから「USB モデム」を選択します。

「表示」のプルダウンメニューには「USB モデム X」(X は任意の数字)と表示されることもあります。

(5) 「モデム」タブをクリックし、「モデム」のプルダウンメニューから「WX310SA USB MODEM」を選択し 「今すぐ適用」をクリックします。

ご使用のシステムのバージョンが「Mac OS X v10.5.0」の場合、上記操作が以下の通りとなります 「USB モデム」タブをクリックし、「詳細」を選択してください。 「製造元」のプルダウンメニューから「その他」を選択してください。 次に「機種」のプルダウンメニューから「WX310SA USB MODEM」を選択し、「OK」を選択してください。 最後に「適用」をクリックします。

- 2.2 Mac OS 9 の場合
  - (1) パソコンと本機の電源を入れます。
  - (2) USB ケーブルで、パソコンと本機を接続します。
  - (3) 1にて解凍したモデムスクリプトファイル「WX310SA USB MODEM」を、「システムフォルダ」の「機能拡張」フォルダ内の「Modem Scripts」フォルダへコピーします。
    ご使用のシステムのバージョンによっては、「ライブラリ」は「Library」と表示されます。
  - (4) 「システムフォルダ」内の「コントロールパネル」の「モデム」をダブルクリックします。
  - (5) 「経由先」のプルダウンメニューから「USB Modem 1」を、「モデム」のプルダウンメニューから 「WX310SA USB MODEM」を選択します。
     「経由先」のプルダウンメニューには「USB モデム X」(X は任意の数字)と表示されることも あります
  - (6) 「モデム」ウィンドウを閉じ、「保存」をクリックします。

# 3.アンインストール

- 3.1 Mac OS X の場合
  - 「ライブラリ」の「Modem Scripts」フォルダ内のモデムスクリプトファイル「WX310SA USB MODEM」を 「ごみ箱」へ捨て削除します。

「システム環境設定」「ネットワーク」「表示」のプルダウンメニュー 「USB モデム」 「モデムタブの「モデム」のプルダウンメニューはデフォルトのモデム設定に戻ります。

- 3.2 Mac OS 9 の場合
  - (1) 「システムフォルダ」の「機能拡張」フォルダ内の「Modem Scripts」フォルダのあるモデムスクリプト ファイル「WX310SA USB MODEM」を「ごみ箱」へ捨て削除します。

「システムフォルダ」「コントロールパネル」「モデム」「経由先」のプルダウンメニュー 「USB Modem 1」の「モデム」のプルダウンメニューはデフォルトのモデム設定に戻ります。

# 4 使用上の注意事項

 Mac OS でお使いの場合、リモートアクセスやターミナルソフトなどにより COM ポートをオープンした 状態で USB ケーブルを抜くと、システムの状態が不安定になります。USB ケーブルは、必ず Macintosh 側 で COM ポートをクローズ(接続断)した後に抜いてください。また、このような操作をおこなった場合には、 Macintosh を再起動してください。

### 5 お客さま相談窓口

本ソフトウェアの操作などについてご質問やご不明な点などがございましたら、WX310SA 付属の取扱説明書に 記載されています < 総合相談窓口 > 三洋電機(株) お客さまセンターまでお問合わせください。